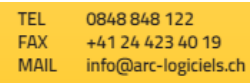

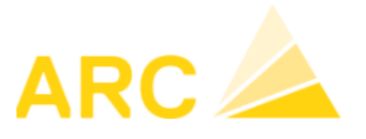

# A3 – Modification des taux de TVA au 01 janvier 2024

### Sommaire

| 1 | Introduction                                          | 2 |
|---|-------------------------------------------------------|---|
| 2 | Ouverture de l'exercice 2024                          | 2 |
| 3 | Adaptation des différents codes et taux de TVA        | 3 |
|   | 3.1 TVA en prestation convenue                        | 3 |
|   | 3.2 TDFN ou Taux forfaire                             | 4 |
|   | 3.3 TVA en prestation reçue                           | 4 |
| 4 | Adaptation du formulaire TVA                          | 5 |
| 5 | Module facturation dans A3                            | 7 |
| 6 | Factures émises avec l'ancien taux et le nouveau taux | 8 |

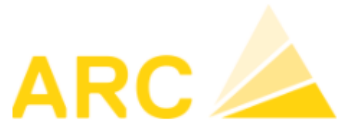

## 1 Introduction

A partir du 1<sup>er</sup> janvier 2024, les différents taux de TVA vont changer comme le montre le tableau ci-dessous :

|                                                                      | Jusqu'au<br>31 décembre 2023 | Nouveau dès le<br>1 <sup>er</sup> janvier 2024 |
|----------------------------------------------------------------------|------------------------------|------------------------------------------------|
| Taux normal:                                                         | 7,7 %                        | 8,1 %                                          |
| Taux réduit:                                                         | 2,5 %                        | 2,6 %                                          |
| Taux spécial<br>pour les prestations<br>du secteur de l'hébergement: | 3,7 %                        | 3,8 %                                          |

Ce document va vous aider à effectuer le paramétrage des taux de TVA ainsi que du décompte de TVA dans le logiciel A3 :

- Les configurations doivent être faites individuellement pour chaque Mandant
- Selon la version du logiciel A3, ces instructions peuvent légèrement différer
- Pour toutes autres questions liées à cette augmentation merci de vous diriger vers votre réviseur ou le site de l'AFC

### 2 Ouverture de l'exercice 2024

Si l'exercice 2024 n'est pas ouvert, vous devez vous rendre sous :

→ Config – Configuration – Exercices

Faire nouveau et saisir les dates de l'exercice

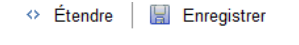

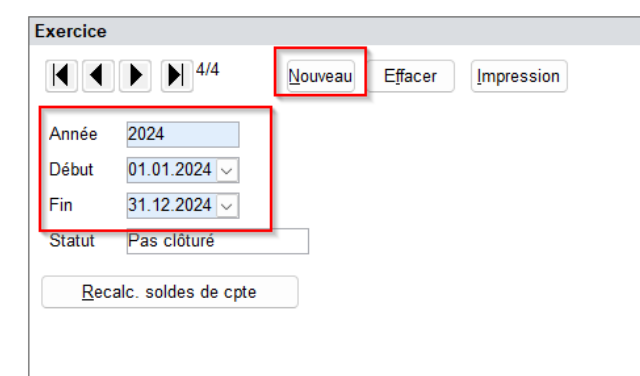

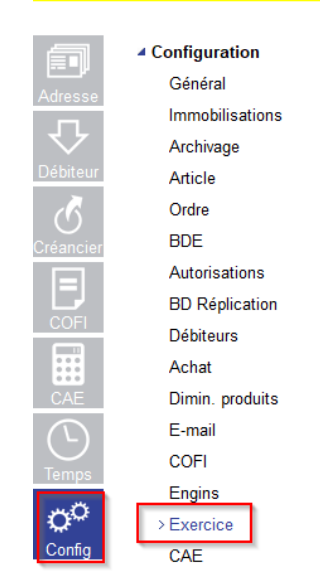

ADV Constructions SA

an ing stars

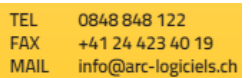

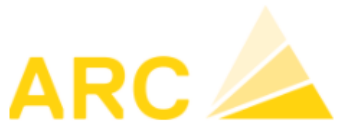

### 3 Adaptation des différents codes et taux de TVA

#### 3.1 TVA en prestation convenue

Pour modifier les différents taux de TVA, se rendre sous :

→ Config – Autres fichiers – Codes TVA.

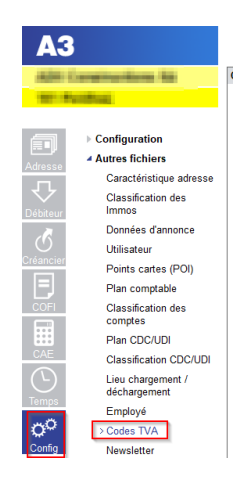

Pour chaque code TVA, faire la modification des taux dans le 2<sup>ème</sup> écran (du bas). Exemple avec le code TVA due :

- 1. Cliquer sur « Nouveau » pour créer une nouvelle période
- 2. Saisir la date du 01.01.2024, le taux 8.1%, le taux à 100% et les comptes comptables de TVA (Mêmes comptes que ceux du taux 7.7%).

| Code TVA      | Désign   | ation TVA    |                  |          | Туре      |        | E      | xport.       | Chiffre |        | Nouveau    |
|---------------|----------|--------------|------------------|----------|-----------|--------|--------|--------------|---------|--------|------------|
| 10            | TVA 7.1  | 7%           |                  |          | Impôt su  | r CA   | $\sim$ |              | 200     | $\sim$ |            |
| 11            | TVA 2.8  | 5%           |                  |          | Impôt su  | r CA   | $\sim$ |              | 200     | $\sim$ | Effacer    |
| 13            | TVA 0.0  | )%           |                  |          | Impôt su  | r CA   | $\sim$ |              | 230     | $\sim$ |            |
| 15            | TVA Ex   | port 0.0%    |                  |          | Impôt su  | r CA   | $\sim$ | $\checkmark$ | 220     | $\sim$ | Impression |
| 20            | IP mate  | eriel et pre | st.services 7.79 | 6        | Impôt pré | alable | $\sim$ |              | 400     | $\sim$ | Paramètres |
| 21            | IP mate  | iriel et pre | st.services 2.5% | 6        | Impôt pré | alable | $\sim$ |              | 400     | $\sim$ | Formulaire |
| 23            | IP mate  | iriel et pre | st.services 0.09 | 6        | Impôt pré | alable | $\sim$ |              |         | $\sim$ |            |
| 24            | IP mate  | eriel et pre | st.services 100  | 6        | Impôt pré | alable | $\sim$ |              | 400     | $\sim$ |            |
| 30            | IP inves | st. et autre | es charges expl. | 7.7%     | Impôt pré | alable | $\sim$ |              | 405     | $\sim$ |            |
| 31            | IP inves | st. et autre | es charges expl. | 2.5%     | Impôt pré | alable | $\sim$ |              | 405     | $\sim$ |            |
| 32            | P inves  | st. et autre | es charges expl. | 3.7%     | Impôt pré | alable | $\sim$ |              | 405     | $\sim$ |            |
| 33            | IP inves | st. et autre | es charges expl. | 0.0%     | Impôt pré | alable | $\sim$ |              |         | $\sim$ |            |
| 34            | IP inves | st. et autre | es charges expl. | 100%     | Impôt pré | alable | $\sim$ |              | 405     | $\sim$ |            |
| Détail TVA    |          |              |                  |          |           |        |        |              |         |        |            |
| Valable dès T | aux      | Taux         | Taux forfaitaire | Compte C | OFI       | Cpte   | auxil  | iaire        |         |        | Nou:       |
| 01.01.2011    | 8.00     | 100          |                  | 2200     | ~         | 2200   |        |              | $\sim$  |        |            |
| 01.01.2018    | 7.70     | 100          |                  | 2200     | ~         | 2200   | _      |              | ~       |        | Effa       |
| 01.01.2024    | 8.10     | 100          |                  | 2200     | ~         | 2200   |        |              | $\sim$  | 4      |            |

La désignation peut être modifiée / écrasée mais nous ne recommandons pas de le faire avant le début de l'année 2024.

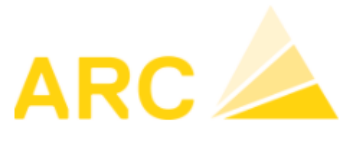

#### 3.2 TDFN ou Taux forfaire

Si vous êtes au régime TDFN ou forfaire, le nouveau taux doit être également saisi de la même manière que pour la TVA au convenue en créant une nouvelle période pour saisir le taux donné par l'AFC.

### 3.3 TVA en prestation reçue

Si vous utilisez la méthode en reçue, vous devez également créer la nouvelle période et renseigner les mêmes comptes que l'ancien taux.

Pour rappel, cette méthode dans A3 utilise un compte auxiliaire. Il est important que ce compte soit différent de celui du compte COFI.

| 10 TVA<br>11 TVA<br>13 TVA<br>15 TVA | A 7.7%<br>A 2.5%<br>A 0.0%      | Impôt s<br>Impôt s<br>Impôt s | ur CA 🗸    | 2 | 10     |            |
|--------------------------------------|---------------------------------|-------------------------------|------------|---|--------|------------|
| 11 TVA<br>13 TVA<br>15 TVA           | A 2.5%<br>A 0.0%                | Impôt s<br>Impôt s            | ur CA 🗸    |   | •      |            |
| 13 TVA<br>15 TVA                     | 4 0.0%                          | Impôt s                       |            | 2 | V V    | Effacer    |
| 15 TVA                               | Export 0.0%                     |                               | ur CA 🖂    | 2 | 30 🗸   |            |
|                                      | CEAPOIL 0.070                   | Impôt s                       | ur CA 🖂    | 2 | 20 🗸   | Impression |
| 20 IP r                              | matériel et prest.services 7.7% | 6 Impôt p                     | réalable 🗸 | 4 | V V    | Paramètres |
| 21 IP r                              | matériel et prest.services 2.5% | 6 Impôt p                     | réalable 🗸 | 4 | V V    | Formulaire |
| 23 IP r                              | matériel et prest.services 0.0% | 6 Impôt p                     | réalable   |   | $\sim$ |            |
| 24 IP r                              | matériel et prest.services 1004 | % Impôt p                     | réalable 🗸 | 4 | V V    |            |
| 30 IP ii                             | nvest. et autres charges expl.  | 7.7% Impôt p                  | réalable 🗸 | 4 | 05 🗸   |            |
| 31 IP ii                             | nvest. et autres charges expl.  | 2.5% Impôt p                  | réalable 🗸 | 4 | 05 🗸   |            |
| 32 IP ii                             | nvest. et autres charges expl.  | 3.7% Impôt p                  | réalable   | 4 | 05 🗸 🗸 |            |
| 33 IP ii                             | nvest. et autres charges expl.  | 0.0% Impôt p                  | réalable 🗸 |   | $\sim$ |            |
| 34 IP ii                             | nvest. et autres charges expl.  | 100% Impôt p                  | réalable 🗸 | 4 | 05 🗸   |            |

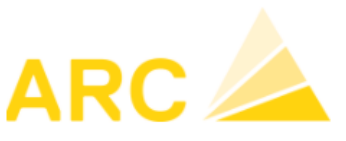

# 4 Adaptation du formulaire TVA

Pour modifier le formulaire TVA avec la nouvelle norme, se rendre sous :

→ Config – Autres fichiers – Codes TVA – Paramètre formulaire

| 1010              | anatrumbing Ma                                                                                                    | Codes TVA                                                            |            |
|-------------------|----------------------------------------------------------------------------------------------------|----------------------------------------------------------------------|------------|
| 1001154           | and the second second se | Code TVA Désignation TVA Type Export. Chiffre                        | Nouveau    |
|                   |                                                                                                    | 10 TVA 7.7% Impôt sur CA 🗸 🗌 200 🗸                                   |            |
| <b>E</b>          | Configuration                                                                                                    | 11 TVA 2.5% Impôt sur CA 🗸 🗌 200 🗸                                   | Effacer    |
|                   | Autres fichiers                                                                                                    | 13 TVA 0.0% Impôt sur CA 🗸 🗌 230 🗸                                   |            |
| Adresse           | Caractéristique adresse                                                                                                    | 15 TVA Export 0.0% Impôt sur CA 🗸 🗹 220 🗸                            | impression |
| $\mathbf{\nabla}$ | Classification des                                                                                                    | 20 IP matériel et prest.services 7.7% Impôt préalable 🗸 🔲 400 🗸      | Paramètres |
| Débiteur          | Immos                                                                                                    | 21 IP matériel et prest.services 2.5% Impôt préalable - 400 -        | Formulaire |
| <i>i</i>          | Données d'annonce                                                                                                    | 23 IP matériel et prest.services 0.0% Impôt préalable 🗸 🗌 🗸          |            |
| $\odot$           | Utilisateur                                                                                                    | 24 IP matériel et prest.services 100% Impôt préalable 🗸 🗌 400 🗸      |            |
| Créancier         | Points cartes (POI)                                                                                                    | 30 IP invest. et autres charges expl. 7.7% Impôt préalable 🗸 🔲 405 🗸 |            |
|                   | Plan comptable                                                                                                    | 31 IP invest. et autres charges expl. 2.5% Impôt préalable 🗸 🗌 405 🗸 |            |
| COFI              | Classification des                                                                                                    | 32 IP invest. et autres charges expl. 3.7% Impôt préalable - 405 -   |            |
|                   | comptes                                                                                                    | 33 IP invest. et autres charges expl. 0.0% Impôt préalable 🗸 🗌       |            |
|                   | Plan CDC/UDI                                                                                                    | 34 IP invest. et autres charges expl. 100% Impôt préalable 🗸 🗍 405 🗸 |            |
| CAE               | Classification CDC/UDI                                                                                                    |                                                                      |            |
|                   | Lieu chargement /<br>déchargement                                                                                                    |                                                                      |            |
| 0 <sup>O</sup>    | Employé<br>> Codes TVA                                                                                                    | Détail TVA                                                           |            |
| Config            | Newsletter                                                                                                    | Valable dè: Taux Taux Taux forfaitaire Compte COFI Cpte auxiliaire   | Nouveau    |
|                   | Lieu                                                                                                    | 01.01.2011 8.00 100 2200 ~ 22000 ~                                   |            |
|                   | Véhicule                                                                                                    |                                                                      | Effacer    |
|                   | Turpo véh                                                                                                    | 01.01.2024 8.10 100 2200 V 22000 V                                   |            |

Pour rappel, le formulaire du décompte TVA peut être utilisé la première fois pour :

- Le 3<sup>ème</sup> trimestre 2023
- Le 2<sup>ème</sup> semestre 2023

L'ajustement du formulaire TVA doit être fait avant la première déclaration TVA avec les nouveaux taux.

Sous le bouton « Paramètre formulaire », les données et les chiffres doivent être adaptés selon l'exemple ciaprès avec les nouvelles données de l'AFC.

| odes TVA |                                            |                   |        |           |        |               | G                         |                   |                   |
|----------|--------------------------------------------|-------------------|--------|-----------|--------|---------------|---------------------------|-------------------|-------------------|
| Code TVA | Désignation TVA                            | Туре              | Export | . Chiffre |        | Nouveau       | Paramètres Formulaire T'  | VA                |                   |
| 1        | 10 TVA 7.7%                                | Impôt sur CA 🗸    |        | 200       | ~      | Tearcas       |                           | Prestations CHF   | Prestations CHF   |
|          | 11 TVA 2.5%                                | Impôt sur CA 🗸 🗸  |        | 200       | ~      | Effacer       |                           |                   | 31 12 2017 V      |
| 1        | 13 TVA 0.0%                                | Impôt sur CA 🗸 🧹  |        | 230       | $\sim$ | (Income time) |                           | 01.01.2010        | 01.12.2011        |
| 1        | 15 TVA Export 0.0%                         | Impôt sur CA 🗸 🧹  | $\sim$ | 220       | $\sim$ | Impression    | Taux                      | Chiffre Taux en % | Chiffre Taux en % |
| 2        | 20 IP matériel et prest.services 7.7%      | Impôt préalable ~ |        | 400       | $\sim$ | Paramètres    | Normal                    | 302 7.70          | 301 8.00          |
| 2        | 21 IP matériel et prest.services 2.5%      | Impôt préalable – |        | 400       | $\sim$ | Formulaire    | Réduit                    | 312 2.50          | 311 2.50          |
| 2        | 23 IP matériel et prest.services 0.0%      | Impôt préalable ~ |        |           | $\sim$ |               | Spécial pourl'hébergement | 342 3.70          | 341 3.80          |
| 2        | 24 IP matériel et prest.services 100%      | Impôt préalable ~ |        | 400       | $\sim$ |               | Impôt sur acquisition     | 382               | 381               |
|          | 80 IP invest. et autres charges expl. 7.7% | Impôt préalable 🗸 |        | 405       | ~      |               | 1 · · ·                   |                   |                   |
| 3        | 1 IP invest. et autres charges expl. 2.5%  | Impôt préalable ~ |        | 405       | $\sim$ |               |                           |                   |                   |
| 3        | 2 IP invest. et autres charges expl. 3.7%  | Impôt préalable ~ |        | 405       | $\sim$ |               |                           |                   |                   |
|          | 3 IP invest. et autres charges expl. 0.0%  | Impôt préalable ~ |        |           | $\sim$ |               |                           |                   |                   |
| 3        | 4 IP invest. et autres charges expl. 100%  | Impôt préalable – |        | 405       | $\sim$ |               |                           |                   |                   |
|          |                                            |                   |        |           |        |               | OK Enregistrer            | Annuler           |                   |

 TEL
 0848 848 122

 FAX
 +41 24 423 40 19

 MAIL
 info@arc-logiciels.ch

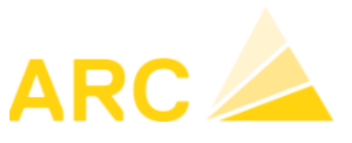

#### A3 – Modification Taux TVA au 01 janvier 2024

#### Adaptation du formulaire :

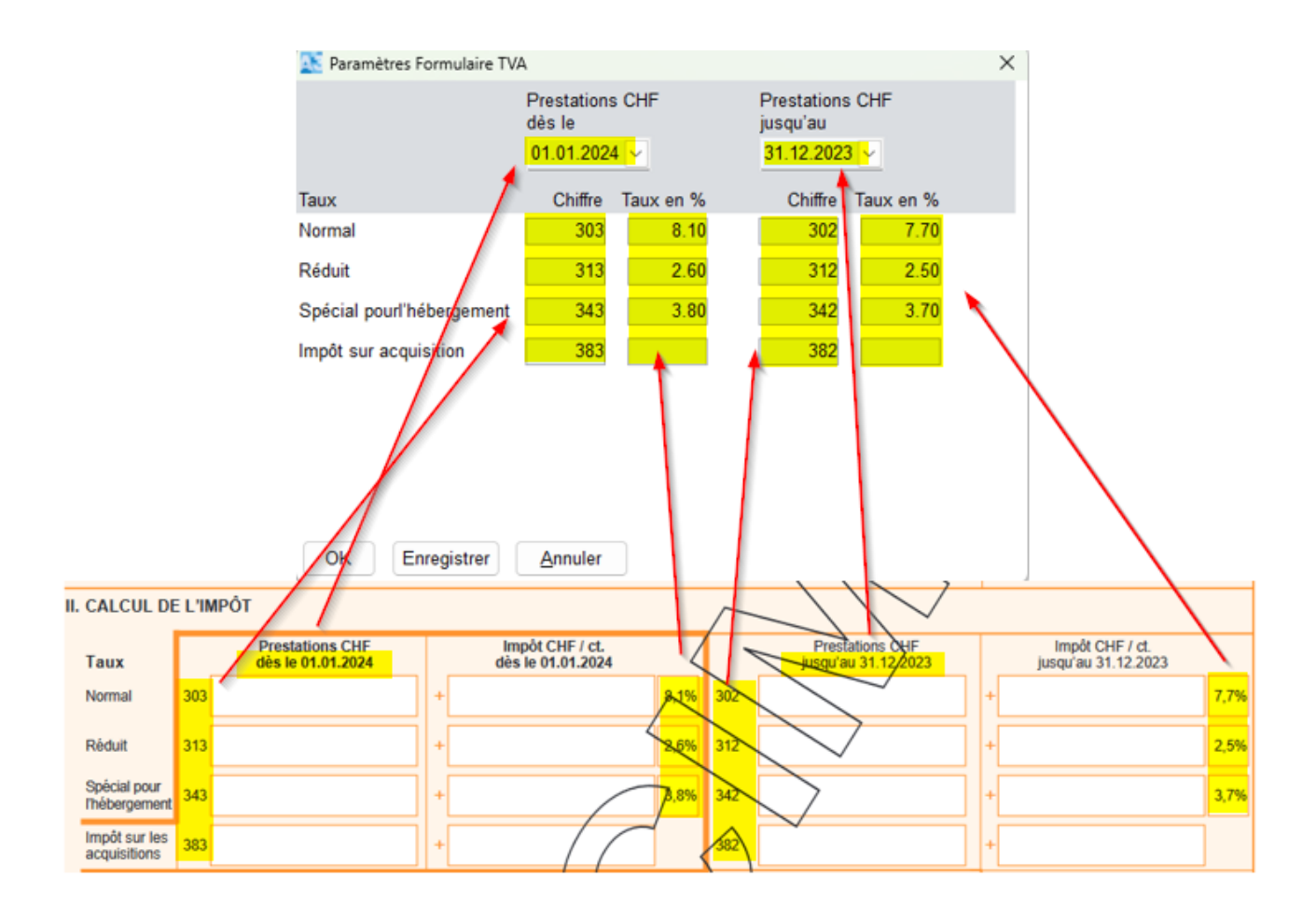

Une fois le formulaire adapté, vous pouvez l'imprimer sous :

→ COFI – TVA – Journal TVA – Edition « Formulaire TVA 2018 ».

Il s'affichera avec les nouveaux taux et les nouvelles dates.

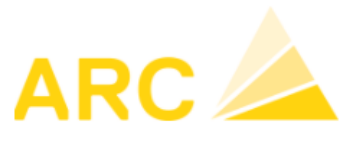

## 5 Module facturation dans A3

Pour rappel, c'est la date de la prestation qui fait foi et non la date de facturation ou de paiement selon les directives de l'AFC.

Les points suivants sont donc indispensables pour la facturation dans le module des commandes :

- Le taux de TVA est généré en fonction de la date de livraison ou date de prestation
- La facturation des anciens et des nouveaux taux de TVA dans la même la facture n'est pas possible dans le module des commandes. Les dates de livraisons des deux périodes peuvent être saisies mais toutes les lignes sont calculées à partir de la date de livraison de l'entête de la commande ou de la première ligne d'article.
- Pour créer une facture avec l'ancien taux de TVA, sélectionnez une date de livraison au 31.12.2023 et pour créer une facture avec le nouveau taux de TVA, sélectionnez une date de livraison au 01.01.2024.

Nous vous conseillons de créer une commande « test » avec le statut « saisir » et une date de livraison et une date de prestation à partir du 01.01.2024. Le champ de saisie varie en fonction de la personnalisation du programme. Il se trouve soit dans l'entête de la commande et/ou dans le détail de la commande ou de la ligne d'article.

Si l'ancien taux est toujours visible malgré la modification et la date de livraison/prestation au 01.01.2024, merci de contacter la Hotline au 0848 848 122 ou par mail à support@arc-logiciels.ch.

 TEL
 0848 848 122

 FAX
 +41 24 423 40 19

 MAIL
 info@arc-logiciels.ch

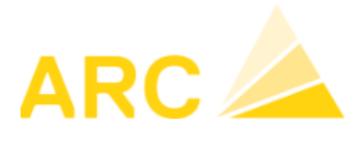

A3 – Modification Taux TVA au 01 janvier 2024

### 6 Factures émises avec l'ancien taux et le nouveau taux

Si une facture fournisseur présente des montants avec le taux à 7.7% et le taux à 8.1% ou si une facture client doit être émise avec les deux taux, une deuxième ligne dans la contrepartie peut être ajoutée lors de la saisie de celle-ci.

- 1. Saisir le ligne avec le montant souhaité, ici, dans l'exemple 500.-, qui sera calculé au taux de 7.7%. Dans le champ « montant », appuyez sur la touche « Enter » pour créer une deuxième ligne.
- La question « Voulez-vous insérer une nouvelle ligne ? » → Répondre Oui Fait ensuite l'imputation de la deuxième ligne
- 3. En double cliquant dans le champ « Taux », vous pouvez modifier le taux de TVA.

| étendre En En                                                                                  | ◊ Étendre   📓 Enregistrer   📓 Nouveau 📓 Nouveau même fournisseur   📓 Copier   🗙 Effacer ligne   🧄 Précédent 🔶 Suivant                                                                                                    |                                                                                                    |                                                    |                                                                                                    |  |  |  |  |  |  |  |  |
|------------------------------------------------------------------------------------------------|----------------------------------------------------------------------------------------------------|----------------------------------------------------------------------------------------------------|----------------------------------------------------|----------------------------------------------------------------------------------------------------|--|--|--|--|--|--|--|--|
| 📌 Action suivante noux 📌 Action suivante noux même foum. 🛛 🖈 Reprendre la date d'écriture      |                                                                                                    |                                                                                                    |                                                    |                                                                                                    |  |  |  |  |  |  |  |  |
| Général Lieu pmt Délimitation temporelle Note                                                  |                                                                                                    |                                                                                                    |                                                    |                                                                                                    |  |  |  |  |  |  |  |  |
| Date de facture<br>Mont./Monnaie<br>Délai<br>Escompte<br>Mode pmt.                             | 15 08 2023 ↓           1 000.00 [CHF ↓           30 Jrs         Date d'échéance           0.00 %         Déduction           0.00 %         Déduction           1 ↓         USS Switzerland AG, CH683000524274953205M UB | Date COFI 15.08.2023 🗸<br>Délai d'escompte Jrs                                                                                                    | Men<br>Mal Antonya Visipe Visip<br>Difetere (196 - | No adr. 50157<br>ARC Logiciels SA<br>Rue des Philosophes 47<br>1400 Yverdon-les-Bains               |  |  |  |  |  |  |  |  |
| Référence QR<br>Mess. de paiement<br>Texte d'écriture                                          | 00 00000 00000 00000 00000 00000<br>125<br>125                                                                                                    | N° de pièce 125<br>Groupe créanc. v<br>Bloquer paiement                                                                                                    |                                                    | N° de PO créancier<br>Montant ouvert 1 000.00 CHF<br>Enregistré<br>Créé 30.06.2023 15:18<br>aba@arc |  |  |  |  |  |  |  |  |
| Compte         CDC           3000         1         1200           3000         2         1200 | 1 Code TVA I/E Montant Soumis TVA Taux<br>10 1 500.00 100.00 % 7.70<br>10 500.00 100.00 % 7.70<br>Total 1000.00 % 8.10 %<br>7.70                                                                                         | TVA         Mont. inclus TVA         Qua           %         35.75         500.00           %         35.75         500.00           2         Gultg ab         1 000.00           6         01.01.2024         1 | nt. Libelé Immo<br>125<br>125                      |                                                                                                    |  |  |  |  |  |  |  |  |

Même procédé pour la facture client émise dans le module « Débiteurs ».

A noter que si la date de la facturation ou comptabilisation est modifiée ultérieurement pour des factures ou des écritures (COFI), il est important de vérifier le taux de TVA afin de voir s'il a été mis à jour. Si nécessaire, il faudra l'ajuster manuellement.